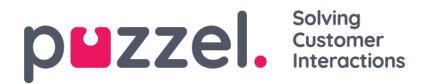

## Import vacation or holiday allocations

The holiday allocation is imported in date format.

In the example below, there is just the Date and the Hours that are allocated to that date.

## This should be in .CSV format.

| Parts | ∦ Cut<br>La Copy<br>Ø Fasnat Painter | Calleri - II - | A' A' = | = = + + + | Startup Fest | encer v 🔤 | niai →<br>Prisc+ si di                                                                                                    | Conditional For<br>Pornetting * as Te | Norma<br>Norma<br>Seed | al Bad | a                                                                                                    | burt Delete | Format 2 Clear | Sat & Find |
|-------|--------------------------------------|----------------|---------|-----------|--------------|-----------|----------------------------------------------------------------------------------------------------|---------------------------------------|------------------------|--------|----------------------------------------------------------------------------------------------------|-------------|----------------|------------|
| -     | A1 •                                 | • (* Je Date   |         |           |              |           | in the second second se | zim                                   |                        |        | Contraction of the second second seco |             |                |            |
| 2     | A                                    | в              | с       | D         | E            | F         | G                                                                                                    | н                                     |                        | J      | К                                                                                                    | L           | M              | N          |
| 1     | Date                                 | Holiday Hours  |         |           |              |           |                                                                                                    |                                       |                        |        |                                                                                                    |             |                |            |
| 2     | 01/01/2012                           | 0              |         |           |              |           |                                                                                                    |                                       |                        |        |                                                                                                    |             |                |            |
| 3     | 02/01/2012                           | 133            |         |           |              |           |                                                                                                    |                                       |                        |        |                                                                                                    |             |                |            |
| 4     | 03/01/2012                           | 133            |         |           |              |           |                                                                                                    |                                       |                        |        |                                                                                                    |             |                |            |
| 5     | 04/01/2012                           | 133            |         |           |              |           |                                                                                                    |                                       |                        |        |                                                                                                    |             |                |            |
| 6     | 05/01/2012                           | 133            |         |           |              |           |                                                                                                    |                                       |                        |        |                                                                                                    |             |                |            |
| 7     | 06/01/2012                           | 133            |         |           |              |           |                                                                                                    |                                       |                        |        |                                                                                                    |             |                |            |
| 8     | 07/01/2012                           | 56             |         |           |              |           |                                                                                                    |                                       |                        |        |                                                                                                    |             |                |            |
| 9     | 08/01/2012                           | 0              |         |           |              |           |                                                                                                    |                                       |                        |        |                                                                                                    |             |                |            |
| 10    | 09/01/2012                           | 133            |         |           |              |           |                                                                                                    |                                       |                        |        |                                                                                                    |             |                |            |
| 11    | 10/01/2012                           | 133            |         |           |              |           |                                                                                                    |                                       |                        |        |                                                                                                    |             |                |            |
| 12    | 11/01/2012                           | 133            |         |           |              |           |                                                                                                    |                                       |                        |        |                                                                                                    |             |                |            |
| 13    | 12/01/2012                           | 133            |         |           |              |           |                                                                                                    |                                       |                        |        |                                                                                                    |             |                |            |
| 14    | 13/01/2012                           | 133            |         |           |              |           |                                                                                                    |                                       |                        |        |                                                                                                    |             |                |            |
| 15    | 14/01/2012                           | 56             |         |           |              |           |                                                                                                    |                                       |                        |        |                                                                                                    |             |                |            |
| 16    | 15/01/2012                           | 0              |         |           |              |           |                                                                                                    |                                       |                        |        |                                                                                                    |             |                |            |
| 17    | 16/01/2012                           | 133            |         |           |              |           |                                                                                                    |                                       |                        |        |                                                                                                    |             |                |            |
| 18    | 17/01/2012                           | 133            |         |           |              |           |                                                                                                    |                                       |                        |        |                                                                                                    |             |                |            |
| 19    | 18/01/2012                           | 133            |         |           |              |           |                                                                                                    |                                       |                        |        |                                                                                                    |             |                |            |
| 20    | 19/01/2012                           | 133            |         |           |              |           |                                                                                                    |                                       |                        |        |                                                                                                    |             |                |            |
| 21    | 20/01/2012                           | 133            |         |           |              |           |                                                                                                    |                                       |                        |        |                                                                                                    |             |                |            |
| 22    | 21/01/2012                           | 56             |         |           |              |           |                                                                                                    |                                       |                        |        |                                                                                                    |             |                |            |

- Click the 'System' cog in the top right, then 'Campaign & Sites' in sub menu.
- · Select Campaign Settings from the left hand menu
- · Click the Edit button at the side of the Campaign name you wish to Edit
- Click View Vacation Allocation Calendar
- Manually enter the number of hours allocation for each day by clicking the specific day
- · Alternatively click the File Import Button at the top of the screen and select your import file
- . The file should simply have the date and hours available for each day
- You can download a file samplehere